Dr. Devosa Iván Ph.D.

ISBN 978-615-5961-42-7

MyEndnoteWeb online referenciagyűjtő alkalmazás alapfunkciói "Kisokos füzetek"

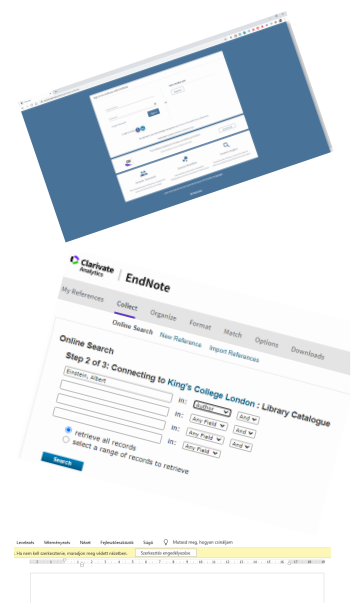

Ader, H. G., & Einstein, A. (1997). Zoulously of prior Zoulously for theorem of close and the second second second second second second second second and the second second se

2020.

#### Szerkesztete:

#### Dr. Devosa Iván Ph.D.

Lektorálta:

#### Maródi Ágnes

#### Felelős kiadó:

Károli Gáspár Református Egyetem (KRE), Tanítóképző Főiskolai Kar (TFK), Dr. Devosa Iván Ph.D.

Minden jog fenntartva.

#### Formátum:

**A/5** nyomtatási méretben, **PDF/A-3** (ISO 19005-3:2012) formátumban, a **PDF 1.7** (ISO 32000-1:2008) EU "hosszú távú digitális dokumentum megőrzési szabvány" szerint

#### ISBN 978-615-5961-42-7

Támogatóink:

 $\mathcal{D}$ ev $\mathcal{S}$ tore kft.

### DevStore Korlátolt Felelősségű Társaság

# ∕T ECH-net kft.

### iTECH-net Korlátolt Felelősségű Társaság

"Kisokos füzetek" – KRE TFK EK – 2020.

#### TARTALOMJEGYZÉK:

| A MYENDNOTEWEB ONLINE REFERENCIA-GYŰJTŐ<br>ALKALMAZÁS ALAPFUNKCIÓI – LÉPÉSRŐL LÉPÉSRE, |      |
|----------------------------------------------------------------------------------------|------|
| KÉPEKKEL ILLUSZTRÁLVA                                                                  | 5    |
| KEZDETI LÉPÉSEK                                                                        | 6    |
| A KERESÉS FOLYAMATA                                                                    | 12   |
| A FORMÁZOTT REFERENCIALISTA ELKÉSZÍTÉSE                                                | 19   |
| ENDNOTE BEÉPÜLŐ MODUL HASZNÁLATA A MICROS                                              | SOFT |
| WORD-BEN                                                                               | 27   |
| JEGYZETEK/NOTES                                                                        |      |

# A MYENDNOTEWEB ONLINE REFERENCIA-GYŰJTŐ ALKALMAZÁS ALAPFUNKCIÓI – WEBBÖNGÉSZŐBŐL ELÉRHETŐ ALAPFUNKCIÓK, KÉPEKKEL ILLUSZTRÁLVA

Dr. Devosa Iván Ph.D.

adjunktus

Károli Gáspár Református Egyetem (KRE), Tanítóképző Főiskolai Kar (TFK)

A MyEndNoteWeb online alapú referencia-gyűjtő alkalmazás két alapfunkciójával az alábbi két feladatot oldjuk meg:

Első feladat: egy meghatározott adatbázisból kigyűjtjük egy szerző összes ott megtalálható szakirodalmi hivatkozását, melyet elmentünk egy gyűjteménybe későbbi használatra. Második feladat: egy elmentett gyűjtemény alapján automatikusan formázott irodalomjegyzéket készítünk, melyet a Microsoft Word RTF fájlformátumába mentünk el.

# KEZDETI LÉPÉSEK

Nyissunk meg egy webböngészőt, melynek címsorába írjuk be a következő címet:

https://www.myendnoteweb.com/

| Clarivate × +                                    |                                                                                                    |            |       |
|--------------------------------------------------|----------------------------------------------------------------------------------------------------|------------|-------|
| ← → C ☆ @ access.clarivate.com/login?app=endnote |                                                                                                    | \$<br>4 (M | 1 💷 🛙 |
|                                                  |                                                                                                    |            |       |
|                                                  | Sign in to continue with EndNote                                                                                                    |            |       |
|                                                  | Email address                                                                                                    |            |       |
|                                                  | Need help? Contact EndNote Customer Care.                                                                                                    |            |       |
|                                                  | EN Try EndNote desktop for 30 days, we think you'll like it.<br>Acres anywhere, an your desing and anime.                                                                                                    |            |       |
|                                                  | Smarter Teamwork Smarter Workflow Smarter Insights Stars telected groups of references, manage team Automatically creater, lomate, and update Powerd by 186 of Science, uncover the impact of                                         |            |       |
|                                                  | access, and track activity and change bibliographies, with the convenience of remote access interances and find the best fit journal for your papers. Learn more about how we accelerate the pace of innovation at <u>Clarkvate</u> . |            |       |
|                                                  | Clarivate <sup>®</sup>                                                                                                    |            |       |

"Kisokos füzetek" – KRE TFK EK – 2020.

A megjelenő weboldalba jelentkezzünk be az e-mail címünk és a jelszavunk megadása után a "Sign in" gombra kattintva. Amennyiben először járunk az weboldalon, így nincs még aktivált felhasználónevünk, kattintsunk a "Register" gombra.

| Clarivate × +                                       |                                                                                                    |           |
|-----------------------------------------------------|----------------------------------------------------------------------------------------------------|-----------|
| ← → ♂ ☆ 🔒 access.clarivate.com/register?app=endnote |                                                                                                    | x 🔺 🕅 🗊 🖡 |
|                                                     | Register to continue with EndNote                                                                                                    |           |
|                                                     | Email address Aready a member? Sign in                                                                                                    |           |
|                                                     | Re-enter password  OR First Name                                                                                                    |           |
|                                                     | Last Name<br>Register                                                                                                    |           |
|                                                     | or register using 🕢 ம                                                                                                    |           |
|                                                     | Need help? Contact Enclinic Customer Care.  Try EndVicte desktop for 30 days, we think you'll like it.  Acres anywhere, or your desktop and online.  Download |           |
|                                                     | Smarter Teamwork Smarter Workflow Smarter Insights                                                                                                    |           |

Az adatok megadása után megerősítő levél érkezik. Regisztrálhatunk e-mail címmel, Facebook és Linkedin azonosítóval is.

A Gmail fiókunkat használjuk, ám még ott is lehet SPAM mappába kerül a levél.

A freemail.hu és citromail.hu címekre nem küldi ki a rendszer a regisztrációs levelet.

Ha ezzel megvagyunk, ekkor ismét a belépési képernyőre kerülünk.

| Clarivate × +                                    |                                                                                                    |           |
|--------------------------------------------------|----------------------------------------------------------------------------------------------------|-----------|
| ← → C ☆ 🔒 access.clarivate.com/login?app=endnote |                                                                                                    | * 4 🕅 🗊 🛙 |
|                                                  | Sign in to continue with EndNote                                                                                                    |           |
|                                                  | Email address Password Password? Sign in Not a member yet? Register                                                                                                    |           |
|                                                  | or sign in using 👔 🧰                                                                                                    |           |
|                                                  | By signing in, you acknowledge and agree to our Terms of Use and Privacy Statement.<br>Need help? Contact EndNote Customer Care.                                                                                                    |           |
|                                                  | EN Try EndNote desktop for 30 days, we think you'll like it.<br>Access anywhere, any our desktop and antine. Download                                                                                                    |           |
|                                                  | Smarter Teamwork Smarter Workflow Smarter insights                                                                                                    |           |
|                                                  | Share selected groups of references, manage team Automatically create, format, and update. Powered by Web of Science, uncover the impact of<br>access, and track activity and change bibliographies, with the convenience of remote access. The references and find the best fit journal for your papers. |           |
|                                                  | Learn more about how we accelerate the pace of innovation at <u>Clarivate</u> .                                                                                                    |           |
|                                                  | € Clarivate'                                                                                                    |           |

#### Bejelentkezés után:

Ha már voltak előzőleg keresések, akkor a korábban létrehozott gyűjtemények látszódnak.

| Clarivate<br>Analytics         EndNote           My References         Collect         Organization                                                                             | ze Format Match Options       | Downloads                      |                                                                                                    | ₩ 0                           |
|----------------------------------------------------------------------------------------------------|-------------------------------|--------------------------------|----------------------------------------------------------------------------------------------------|-------------------------------|
| Quick Search<br>Search for<br>In All My References V<br>Search                                                                                                    | 1120b<br>Show 50 per page v   |                                | H 4 Papt of Ge > H                                                                                                    |                               |
| My References                                                                                                    | Author                        | p V Copy To Quick List<br>Year | Delete Remove from Group<br>Title                                                                                                    | SOIT DY: [hirst Author A to Z |
| All My References (431)<br>[Unfiled] (0)<br>Quick List (0)<br>Trash (0)                                                                                                    | Csatordal, S                  | 2007                           | Obstetric and sociodemographic trisk of vulnerability to postnatal depression<br>Patient Education and Counseling<br>Added to Library; 20 Nov 2018 Last Updated: 20 Nov 2018                                                        |                               |
| ▼ My Groups<br>0302 (13)<br>0302 (49)<br>0303 (13)<br>0477 (44)<br>1112a (44)<br>1112b (14)<br>1112b (14)<br>1112b (14)<br>1112b (14)<br>1112b (14)<br>1112b (14)<br>1120b (14) | Csatordai, S                  | 2009                           | Validation of the Leverton Questionnaire as a screening tool for postnatal depression in Hungary<br>General Hospital Psychiatry<br>Added to Library: 20 Nov 2018 Lest Updeted: 20 Nov 2018                                          |                               |
|                                                                                                    | Devosa, I                     | 2011                           | Paradoxes in sexual risk-taking among non-medical related university students in Szeged, Hungary<br>European Journal of Obstetrics & Oprecology and Reproductive Biology<br>Addet to Library: 20 Nov 2018 Last Updatet: 20 Nov 2018 |                               |
|                                                                                                    | <ul> <li>Devosa, I</li> </ul> | 2016                           | Knowledge of university students in Szeged, Hungary about reliable contraception methods and sexually tro<br>Drvosi Hetlap<br>Added to Library: 20 Nov 2018 Last Updeted: 20 Nov 2018                                               | insmitted diseases            |
| Publist 3 (12)<br>teszt (173)<br>ResearcherID +<br>My Publications (20)                                                                                                    | <ul> <li>Dudas, RB</li> </ul> | 2012                           | Obstetric and psychosocial risk factors for depressive symptoms during pregnancy<br>Psychiatry Research<br>Added to Library: 20 Nov 2018 Last Updated: 20 Nov 2018                                                                  |                               |
| Publication List 2 (0)<br>Publication List 2 (0)                                                                                                    | Kozinszky, Z                  | 2011                           | Predictive model of respect induced abortion in Hungary<br>Central European Journal of Medicine<br>Added to Library: 20 Nov 2018 Last Updeted: 20 Nov 2018<br>■ @ lib                                                               |                               |
|                                                                                                    | Kozinszky, Z                  | 2011                           | Social synamics of postpartum depression: a population-based screening in South-Eastern Hungary<br>Social Psychietry and Psychiatric Epidemiology<br>Added to Library: 20 Nov 2018 Last Updated: 20 Nov 2018                        |                               |

#### "Kisokos füzetek" – KRE TFK EK – 2020.

# Egyébként üres oldalt láthatunk:

| References Collect Organize | Format    | Match      | Options      | Downloads                   |
|-----------------------------|-----------|------------|--------------|-----------------------------|
| Quick Search                | [Unfiled] |            |              |                             |
| Search for                  | Thoro     | ro curront | thy no refer | ancos stored in this group  |
|                             | illere a  | re current | uy no relete | ences stored in this group. |
| Air Hy References           |           |            |              |                             |
| Search                      |           |            |              |                             |
| My References               |           |            |              |                             |
| All My References (431)     |           |            |              |                             |
| [Unfiled] (0)               |           |            |              |                             |
| Quick List (0)              |           |            |              |                             |
| Trash (0)                   |           |            |              |                             |
| V My Groups                 |           |            |              |                             |
| 0302 (13)                   |           |            |              |                             |
| 0302a (49)                  |           |            |              |                             |
| 0303 (13)                   |           |            |              |                             |
| 0407 (14)                   |           |            |              |                             |
| 10.16 (14)                  |           |            |              |                             |
| 11.21. (53)                 |           |            |              |                             |
| 1113a (14)                  |           |            |              |                             |
| 1113b (14)                  |           |            |              |                             |
| 1114a (14)                  |           |            |              |                             |
| 1114b (14)                  |           |            |              |                             |
| 1120b (14)                  |           |            |              |                             |
| Publ list 3 (12)            |           |            |              |                             |
| teszt (173)                 |           |            |              |                             |
| ▼ ResearcherID →            |           |            |              |                             |
| My Publications (20)        |           |            |              |                             |
| Publication List 1 (0)      |           |            |              |                             |
| Publication List 2 (0)      |           |            |              |                             |

# A KERESÉS FOLYAMATA

- 1. Fenti menüsorból: COLLECT menüpontra kattintsunk a gyűjtemény létrehozásának első lépéseként.
- 2. Ezután a "Select database or library catalog connection." alatt válasszuk ki:
- a "Web of Science Core Collection (Clarivariate)" (csak egyetemi hálózatból elérhető) vagy "PubMed" (ezekben vannak a magyar szerzős referenciák is) vagy a "King's College London" bárhonnan elérhető lehetőséget.

| Clarivate<br>Analytics                                                                                            | EndN       | ote         |             |              |         |           |  |  |
|----------------------------------------------------------------------------------------------------|------------|-------------|-------------|--------------|---------|-----------|--|--|
| My References                                                                                                    | Collect    | Organize    | Format      | Match        | Options | Downloads |  |  |
|                                                                                                    | Online Sea | arch New Re | eference Ir | nport Refere | ences   |           |  |  |
| Online Search Step 1 Select database or library catalog connection. Kings College London Select Favorites Connect |            |             |             |              |         |           |  |  |

- 4. Ha mindezekkel megvagyunk, akkor a "Connect" gombra kattintsunk.
- Példaként keressünk rá Albert Einsteinre, mint szerzőre. Ehhez meg kell adnunk a keresett nevet és a mellette lévő legördülő listából kiválasztani, hogy szerző, azaz "Author" akit keresünk.

| Clarivate<br>Analytics                                                                                                    | EndN      | lote       |             |              |         |           |  |  |
|----------------------------------------------------------------------------------------------------|-----------|------------|-------------|--------------|---------|-----------|--|--|
| My References                                                                                                    | Collect   | Organize   | Format      | Match        | Options | Downloads |  |  |
|                                                                                                    | Online Se | arch New R | eference Ir | nport Refere | nces    |           |  |  |
| Online Search<br>Step 2 of 3: Connecting to King's College London : Library Catalogue<br>Einstein, Albert in: Author ✓ And ✓<br>in: Any Field ✓ And ✓<br>in: Any Field ✓ And ✓<br>e retrieve all records<br>o select a range of records to retrieve |           |            |             |              |         |           |  |  |

6. A példánkban 118 elemes lista lesz az eredmény az Einstein által szerzett művekre. Vegyük észre, hogy azok a művek is kilistázásra kerültek, ahol Einstein neve nem, mint első szerző szerepel, illetve ahol az előzőban is megemlítésre kerül.

| Clarivate EndNote                                         |                                                                                      |                      |                                                                                                    | III e             |
|-----------------------------------------------------------|--------------------------------------------------------------------------------------|----------------------|----------------------------------------------------------------------------------------------------|-------------------|
| My References Collect Organ                               | ize Format Match Options Do                                                          | wnloads              |                                                                                                    |                   |
| Online Search                                             | law Reference Import References                                                      |                      |                                                                                                    |                   |
| Quick Search<br>Search for<br>In All Hy References        | Online Search Results<br>King's College London 1 - 5<br>(Einstein, Albert) in Author | 0 of 118 results     | H 4 page - 42 (20) B H                                                                                           | (Armite class (A) |
| All My References (431)<br>[Unfied] (0)<br>Quick List (0) | All (118) Page Add                                                                   | i to group 👻<br>Year | Copied Title                                                                                                    |                   |
| Trash (0)                                                 | Gruber, Bruno                                                                        | 1980                 | Symmetries in science                                                                                            |                   |
| • My Groups<br>0302 (13)                                  | <ul> <li>Einstein, Albert</li> </ul>                                                 | 1971                 | - The Born-Einstein letters : correspondence between Albert Einstein and Max and Hedwig Born from 1916 to 1955   |                   |
| 0302a (49)<br>0303 (13)                                   | <ul> <li>Einstein, Albert</li> </ul>                                                 | 1960                 | <ul> <li>Relativity : the special and the general theory<br/>University paperback</li> </ul>                     |                   |
| 0407 (14)                                                 | <ul> <li>Einstein, Albert</li> </ul>                                                 | 1979                 | Einstein : a centenary volume                                                                                    |                   |
| 10.16 (14)                                                | <ul> <li>Born, Max</li> </ul>                                                        | 1962                 | <ul> <li>Einstein's theory of relativity</li> </ul>                                                              |                   |
| 1113a (14)                                                | <ul> <li>Galilei, Galileo</li> </ul>                                                 | 1967                 | <ul> <li>Dialogue concerning the two chief world systems : Ptolemaic &amp; Copernican</li> </ul>                 |                   |
| 1113b (14)                                                | <ul> <li>Hawking, S. W.</li> </ul>                                                   | 1979                 | <ul> <li>General relativity : an Einstein centenary survey</li> </ul>                                            |                   |
| 1114a (14)                                                | <ul> <li>Einstein, Albert</li> </ul>                                                 | 1997                 | <ul> <li>The collected papers of Albert Einstein. Vol. 6, The Berlin years : writings, 1914-1917</li> </ul>      |                   |
| 11140 (14)                                                | <ul> <li>Einstein, Albert</li> </ul>                                                 | 1993                 | <ul> <li>The collected papers of Albert Einstein. Vol. 5, The Swiss years : correspondence, 1902-1914</li> </ul> |                   |
| Publilist 3 (12)                                          | <ul> <li>Einstein, Albert</li> </ul>                                                 | 1979                 | <ul> <li>Albert Einstein : the human side : new glimpses from his archives</li> </ul>                            |                   |
| teszt (173)                                               | <ul> <li>Einstein, Albert</li> </ul>                                                 | 1987                 | <ul> <li>The collected papers of Albert Einstein. Vol. 1, The early years : 1879-1902</li> </ul>                 |                   |
| ResearcherID -                                            | <ul> <li>Einstein, Albert</li> </ul>                                                 | 1989                 | <ul> <li>The collected papers of Albert Einstein, Vol. 2, Swiss years : writings, 1900-1909</li> </ul>           |                   |
| Publication List 1 (0)                                    | <ul> <li>Einstein, Albert</li> </ul>                                                 | 1993                 | <ul> <li>The collected papers of Albert Einstein. Vol. 3, The Swiss years : writings, 1909-1911</li> </ul>       |                   |
| Publication List 2 (0)                                    | <ul> <li>Maxwell, James Clerk</li> </ul>                                             | 1982                 | <ul> <li>A dynamical theory of the electromagnetic field</li> </ul>                                              |                   |
|                                                           | Einstein, Albert                                                                     | 1979                 | <ul> <li>Autobiographical notes</li> </ul>                                                                       |                   |
|                                                           | Einstein, Albert                                                                     | 1979                 | Correspondance 1903-1955     Collection savoir                                                                   |                   |
|                                                           | <ul> <li>Einstein, Albert</li> </ul>                                                 | 1956                 | - The meaning of relativity                                                                                      |                   |
|                                                           | <ul> <li>Lucretius Carus, Titus</li> </ul>                                           | 1923                 | De rerum natura : lateinisch und deutsch                                                                         |                   |
|                                                           | <ul> <li>Newton, Isaac</li> </ul>                                                    | 1952                 | <ul> <li>Opticks : or a treatise of the reflections, refractions, inflections and colours of light</li> </ul>    |                   |
|                                                           | <ul> <li>Einstein, Albert</li> </ul>                                                 | 1956                 | <ul> <li>Investigations on the theory of the Brownian movement</li> </ul>                                        |                   |

7. A lista tetején pipáljuk ki, hogy ALL, ekkor minden elemet kijelölünk a listában. Ez a megoldás jelen feladatunkhoz tökéletes, ám ha szeretnénk válogatni a gyűjteményünkbe kerülő eredmények közül, akkor arra is van lehetőségünk: a kiválasztott eredmény elé kattintva egy pipát teszünk.

| King     | 's College London 1 - 50 o | f 118 results |        |                                                                                                    |
|----------|----------------------------|---------------|--------|----------------------------------------------------------------------------------------------------|
| (Eins    | tein, Albert) in Author    |               |        |                                                                                                    |
| Show     | w 50 per page 💙            |               |        | H 4 Page 1 of 3 Go > H                                                                                      |
| Ĺ        | All (118) Page Add to g    | Year          | Copied | Title                                                                                                    |
| <b>~</b> | Gruber, Bruno              | 1980          | -      | Symmetries in science                                                                                       |
|          | Einstein, Albert           | 1971          | -      | The Born-Einstein letters : correspondence between Albert Einstein and Max and Hedwig Born from 1916 to 195 |
| <b>~</b> | Einstein, Albert           | 1960          | -      | Relativity : the special and the general theory<br>University paperback                                     |
| <b>Z</b> | Einstein, Albert           | 1979          | -      | Einstein : a centenary volume                                                                               |
| <b>~</b> | Born, Max                  | 1962          | -      | Einstein's theory of relativity                                                                             |

Majd válasszuk: "Add to group…" a legördülő menüből.
 Ezután kattintsunk a "New group" lehetőségre.

| ¢         | Clarivate × C EndNote                    | × +                                                                                                    |                            |                                        |                                                 |                                        |                                         |      |
|-----------|------------------------------------------|----------------------------------------------------------------------------------------------------|----------------------------|----------------------------------------|-------------------------------------------------|----------------------------------------|-----------------------------------------|------|
| ÷         | → C ①                                    | /eb.html?func=remoteSear                                                                                                    | chConnections&cat=collect& |                                        |                                                 |                                        | Q 🛧                                     | ۵ (  |
|           | Clarivate   EndNo                        | te                                                                                                    |                            | Add to                                 | group                                           |                                        |                                         |      |
|           | My References Collect C                  | rganize Forn                                                                                                    | nat Match Options          | - 0302<br>- 0303<br>- 0407             | a                                               |                                        |                                         |      |
|           | Online Searc                             | h New Reference                                                                                                    | e Import References        | - 10.1<br>- 11.2<br>- 1113<br>- 1113   | 5<br>1.<br>a<br>b                               |                                        |                                         |      |
| -         | Quick Search                             | Onlin                                                                                                    | e Search Results           | - 1114<br>- 1114<br>- 1120             | a<br>b<br>b                                     | ulte                                   |                                         |      |
| Hide pane | in All My References V<br>Search         |                                                                                                    | (Einstein) in Author       |                                        |                                                 |                                        | uits                                    |      |
|           | My References<br>All My References (258) | s                                                                                                    | how 50 per page ✓          | - My P<br>- Publi<br>- Publi<br>Add to | ublication<br>cation Lis<br>cation Lis<br>group |                                        | A A Page 1 of 4 G0                      | M    |
|           | Quick List (0)                           |                                                                                                    | Author                     | Year                                   | Copied                                          | Title                                  |                                         |      |
|           | Trash (0)<br>▼ My Groups                 | 2                                                                                                    | Ne'eman, Yuval             | 1981                                   | -                                               | To fulfill a vision<br>Physical Forces | n : Jerusalem Einstein Centennia        | al S |
|           | 0302 (13)                                | 2                                                                                                    | Gruber, Bruno              | 1980                                   | -                                               | Symmetries in                          | science                                 |      |
|           | 0302a (49)<br>0303 (13)                  |                                                                                                    | Einstein, Albert           | 1971                                   | -                                               | The Born-Einste<br>to 1955             | ein letters : correspondence bet        | wee  |
|           | 0407 (14)<br>10.16 (14)                  |                                                                                                    | Einstein, Albert           | 1960                                   | -                                               | Relativity : the<br>University pape    | special and the general theory<br>rback |      |
|           | 11.21. (53)<br>1113a (14)                | Image: A start and a start a start | Einstein, Albert           | 1979                                   | -                                               | Einstein : a cer                       | itenary volume                          |      |
|           | 1113b (14)                               | Image: A start and a start a start | Born, Max                  | 1962                                   | -                                               | Einstein's theor                       | y of relativity                         |      |
|           | 1114a (14)                               | Z                                                                                                    | Galilei, Galileo           | 1967                                   |                                                 | Dialogue conce                         | rning the two chief world system        | ns   |

 Az új csoport neve lehet például "teszt" (a későbbiekben ide lehet gyűjteni tematikusan a szakirodalmi referenciákat).

|            | Clarivate                                               | × C EndNote           | × +                              |                                                      |                                                    |                               |                                                                             |       |
|------------|---------------------------------------------------------|-----------------------|----------------------------------|------------------------------------------------------|----------------------------------------------------|-------------------------------|-----------------------------------------------------------------------------|-------|
| ~          | → C A myendr                                            | oteweb.com/EndNoteWeb | .html?func=remoteSearch          | Connections&cat=collect&                             |                                                    |                               |                                                                             | 0,    |
|            | Clarivate<br>Analytics                                  | EndNote               | 9                                |                                                      | www.myendnotewel<br>Enter a New Group nan<br>teszt | b.com says<br>ne and click 10 | ¢                                                                           |       |
|            | My References                                           | Collect Org           | ganize Form                      | at Match O                                           |                                                    |                               | OK Cancel                                                                   |       |
|            |                                                         | Online Search         | New Reference                    | Import Reference                                     | s                                                  |                               |                                                                             |       |
| Hide panel | Quick Search<br>Search for<br>in All My Refer<br>Search | n<br>ences ~          | Online<br>Kin<br>(Ein            | e Search Resul<br>g's College Lo<br>stein) in Author | ts<br>ndon 1 - 50                                  | of 173                        | s results                                                                   |       |
|            | My Referenc                                             | es                    | Sh                               | ow 50 per page 🗸                                     |                                                    |                               | M 🕈 Page 1 of 4 🕻                                                           | Go    |
|            | All My Reference<br>[Unfiled] (0)<br>Quick List (0)     | es (258)              | Ţ                                | All (173)                                            | Page Add to<br>Year                                | group<br>Copied               | ✓<br>I Title                                                                |       |
|            | Trash (0)<br>▼ My Groups                                |                       | 2                                | Ne'eman, Yuval                                       | 1981                                               | -                             | To fulfill a vision : Jerusalem Einstein Co<br>Physical Forces              | ente  |
|            | 0302 (13)<br>0302a (49)<br>0303 (13)                    |                       | <ul> <li>✓</li> <li>✓</li> </ul> | Gruber, Bruno<br>Einstein, Albert                    | 1980<br>1971                                       | -                             | Symmetries in science<br>The Born-Einstein letters : corresponde<br>to 1955 | nce   |
|            | 0407 (14)<br>10.16 (14)<br>11 21 (53)                   |                       |                                  | Einstein, Albert                                     | 1960                                               | -                             | Relativity : the special and the general University paperback               | theo  |
|            | 1113a (14)                                              |                       |                                  | Einstein, Albert                                     | 1979                                               | -                             | Einstein : a centenary volume                                               |       |
|            | 1113b (14)<br>1114a (14)                                |                       |                                  | Galilei, Galileo                                     | 1962                                               | -                             | Dialogue concerning the two chief work                                      | l sv: |

# 11. Ekkor a "My References" között megjelenik az új gyűjtemény.

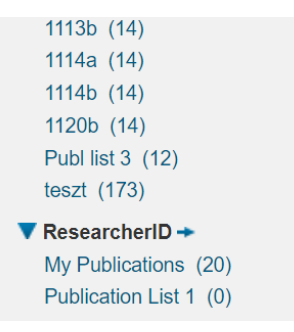

# A FORMÁZOTT REFERENCIALISTA ELKÉSZÍTÉSE

#### 1. Fenti menüsorból: FORMAT menüpontot válassszuk ki.

| My References Collect Organ                                             | iize Fo      | rmat Match                     | Options Downloads                |                                                                                                    |
|-------------------------------------------------------------------------|--------------|--------------------------------|----------------------------------|----------------------------------------------------------------------------------------------------|
|                                                                         |              |                                |                                  |                                                                                                    |
| Quick Search<br>Search for<br>in All My References                      | tes.         | <b>zt2</b><br>ow 50 per page ❤ | ]                                | H 4 Page 1 of 60 > H                                                                                                    |
| search                                                                  |              | All Page                       | Add to group  Copy To Quick List | Delete Remove from Group                                                                                                    |
| My References                                                           | $\downarrow$ | Authort                        | Year                             | Title                                                                                                    |
| All My References (549)<br>[Unfiled] (0)<br>Quick List (0)<br>Trash (0) |              | Adler, H. G.                   | 1938                             | Zeitschrift für freie Deutsche Forschung = (Libres recherches allemandes)<br>Zeitschrift für freie Deutsche Forschung<br>Added to Library: 14 Nov 2020 Last Updated: 14 Nov 2020 |
| 0302 (13)<br>0302a (49)                                                 | •            | Arbo, John E.                  |                                  | Decision making in emergency critical care : an evidence-based handbook<br>Added to Library: 14 Nov 2020 Last Updated: 14 Nov 2020                                               |
| 0407 (14)<br>10.15 (14)<br>11.21 (53)                                   | 0            | Auden, W. H.                   | 1940                             | I believe : the personal philosophies of twenty-three eminent men and women of our time<br>Added to Library: 14 Nov 2020 Last Updated: 14 Nov 2020<br>■ Ø lul                    |
| 1113a (14)<br>1113b (14)<br>1114a (14)<br>1114b (14)                    |              | Blaisdell, Bob                 | 2016                             | Essays on Civil Disobedience<br>Dover thint elitons<br>Added to Library: 14 Nov 2020 Last updated: 14 Nov 2020<br>O'nime Link+ Go to URL<br>■                                    |
| Publ list 3 (12)<br>teszt (173)                                         |              | Born, Max                      | 1962                             | Einstein's theory of relativity<br>Added to Library: 14 Nov 2020 Last Updated: 14 Nov 2020<br>■ Ø lab                                                                            |

2. Ekkor megjelenik a formázás beállítása.

| 0 | Clarivate              | X C EndNote             | × +                      |               |           |                |            |                |                   |
|---|------------------------|-------------------------|--------------------------|---------------|-----------|----------------|------------|----------------|-------------------|
| ÷ | → C 🏠 🔒 myend          | Inoteweb.com/EndNoteWeb | .html?func=bibliography& | ३.cat=format& |           |                |            |                | 0, -              |
|   | Clarivate<br>Analytics | e   EndN                | ote                      |               |           |                |            |                |                   |
|   | My References          | G Collect               | Organize                 | Format        | Match     | Options        | Download   | ds             |                   |
|   |                        |                         |                          | Bibliograp    | hy Cite V | Vhile You Writ | e™ Plug-In | Format Paper   | Export References |
|   | Bibliogra              | aphy<br>References:     | Select                   |               | ~         |                |            |                |                   |
|   | Biblio                 | graphic style:          | Select                   |               |           |                | ~          | Select Favorit | ies               |
|   |                        | File format:            | Select                   | $\checkmark$  |           |                |            |                |                   |
|   |                        |                         | Save                     | E-Mail        | P         | review & Print |            |                |                   |
|   |                        |                         |                          |               |           |                |            |                |                   |
|   |                        |                         |                          |               |           |                |            |                |                   |
|   |                        |                         |                          |               |           |                |            |                |                   |
|   |                        |                         |                          |               |           |                |            |                |                   |
|   |                        |                         |                          |               |           |                |            |                |                   |

 Válasszuk ki rendre az alábbiakat: "References"-hez megjelenítendő gyűjteményt: jelen példánkban a "teszt"-et.

| Clarivate X Clarivate                                               | × +                                                                                                    |                                     |                     |
|---------------------------------------------------------------------|----------------------------------------------------------------------------------------------------|-------------------------------------|---------------------|
| ← → C ①                                                             | Il?func=bibliography&cat=format&                                                                                                    |                                     | Q                   |
| Clarivate EndNo                                                     | te                                                                                                    |                                     |                     |
| My References Collect                                               | Organize Format Match                                                                                                    | Options Downloads                   |                     |
|                                                                     | Bibliography Cite Wi                                                                                                    | hile You Write™ Plug-In Format Pape | r Export References |
| Bibliography<br>References:<br>Bibliographic style:<br>File format: | Select<br>Select<br>Quick List<br>- 0302<br>- 0302a<br>- 0303<br>- 0407<br>- 10.16<br>- 11.21.<br>- 1113a<br>- 1113b<br>- 1114b<br>- 1114b<br>- 1120b<br>- Publ list 3<br>- Vest (Unfiled)<br>All References in My Library<br>ResearcherID<br>- My Publications , | ✓ Select Favo                       | rites               |

"Bibliographic style"-hoz az APA 6th stílust jelöljük meg – ezt használják a legtöbb pedagógiai témájú tudományos műben, illetve a TDK és szakdolgozatokban.

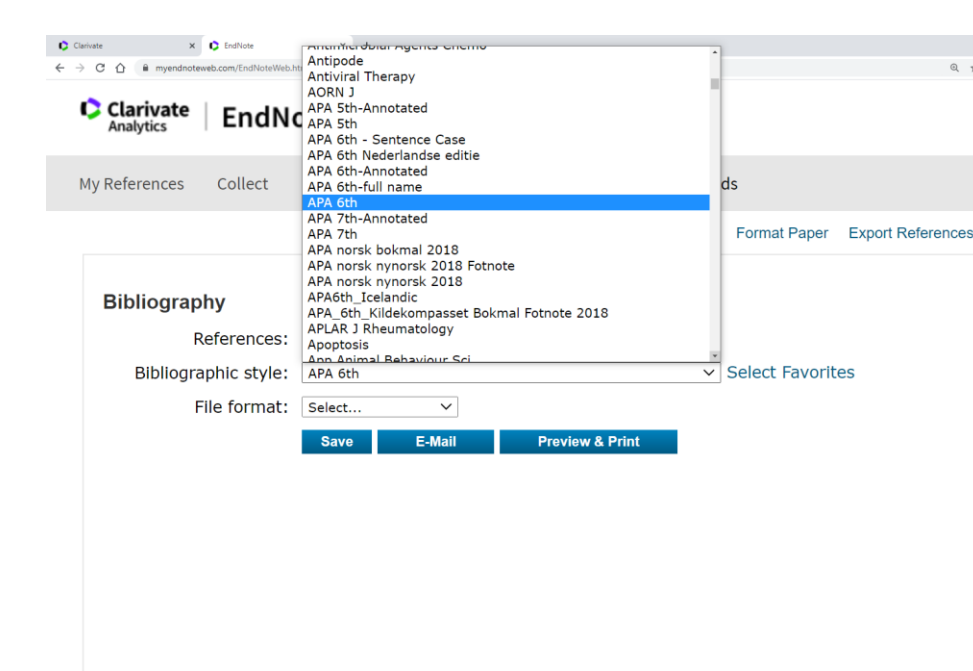

# "File format"-hoz a "RTF (rich text file)" formátumot adjuk meg.

| Convert x     Convert x        Convert x        Convert x       Convert   X Convert      Convert x       Convert   X Convert      Convert X         Convert X                  My References Collect                                                                                    Bibliography  References: -veszt  Bibliographic style: APA 6th  Select:::  File format: Select:::  File format: Select::::  File format: Select::::  File format: Select::::  File format: Select:::::  File format: Select::::::::::::::::::::::::::::::::::: |   |                        |                           |                                                            |                            |        |                 |           |                |                   |
|----------------------------------------------------------------------------------------------------|---|------------------------|---------------------------|------------------------------------------------------------|----------------------------|--------|-----------------|-----------|----------------|-------------------|
|                                                                                                    | 0 | Clarivate 3            | K C EndNote               | × +                                                        |                            |        |                 |           |                |                   |
| My References Collect Organize Format Match Options Downloads   Bibliography Cite While You Write <sup>TM</sup> Plug-In Format Paper Export References   Bibliography   References: • teszt •   Bibliographic style: APA 6th • Select Favorites   File format: Select   TXT (plain text file) Preview & Print                                                                                                    | ← | → C ☆ î myendno        | teweb.com/EndNoteWeb.     | html?func=bibliography                                     | &cat=format&               |        |                 |           |                | Q                 |
| My References       Collect       Organize       Format       Match       Options       Downloads         Bibliography       Cite While You Write™ Plug-In       Format Paper       Export References         Bibliography       References:       - teszt       ~         Bibliographic style:       APA 6th       ~       Select. Favorites         File format:       Select       Y       Preview & Print         TXT (plain text file)       RTF (rich text file)       Preview & Print       TXT (plain text file)                               |   | Clarivate<br>Analytics | EndN                      | ote                                                        |                            |        |                 |           |                |                   |
| Bibliography Cite While You Write™ Plug-In Format Paper Export References<br>Bibliography<br>References: -teszt ✓<br>Bibliographic style: APA 6th ✓ Select Favorites<br>File format: Select<br>YTT (plain text file)<br>RTF (rich text file)                                                                                                    |   | My References          | Collect                   | Organize                                                   | Format I                   | Match  | Options         | Download  | ls             |                   |
| Bibliography<br>References: - teszt<br>Bibliographic style: APA 6th<br>File format: Select<br>Select<br>TXT (plain text file)<br>RTF (rich text file)                                                                                                    |   |                        |                           |                                                            | Bibliography               | Cite W | /hile You Write | ™ Plug-In | Format Paper   | Export References |
| Bibliographic style: APA 6th    Select  File format: Select HTML TXT (plain text file) RTF (rich text file)                                                                                                    |   | Bibliogra              | <b>phy</b><br>References: | - teszt                                                    |                            | ~      |                 |           |                |                   |
| File format:       Select         Select       HTML         TXT (plain text file)       Preview & Print         RTF (rich text file)       RTF                                                                                                    |   | Bibliog                | raphic style:             | APA 6th                                                    |                            |        |                 | $\sim$    | Select Favorit | es                |
|                                                                                                    |   |                        | File format:              | Select<br>Select<br>HTML<br>TXT (plain te<br>RTF (rich tex | v<br>txt file)<br>tt file) | Pr     | eview & Print   |           |                |                   |

Tehát a képernyőnk így néz ki a példában:

|   | 🕽 Clarivate | ×                      | EndNote                   | × +                     |               |           |                |            |                |                   |
|---|-------------|------------------------|---------------------------|-------------------------|---------------|-----------|----------------|------------|----------------|-------------------|
| ÷ | - > C       | 🗘 🔒 myendnot           | teweb.com/EndNoteWeb.     | .html?func=bibliography | v&cat=format& |           |                |            |                | Q 1               |
|   | ¢           | Clarivate<br>Analytics | EndN                      | ote                     |               |           |                |            |                |                   |
|   | My R        | eferences              | Collect                   | Organize                | Format        | Match     | Options        | Download   | ls             |                   |
|   |             |                        |                           |                         | Bibliograp    | hy Cite V | While You Writ | e™ Plug-In | Format Paper   | Export References |
|   | В           | ibliogra               | <b>phy</b><br>References: | - teszt                 |               | ~         |                |            |                |                   |
|   |             | Bibliogr               | aphic style:              | APA 6th                 |               |           |                | ~          | Select Favorit | es                |
|   |             |                        | File format:              | RTF (rich te            | xt file) 🗸    |           |                |            |                |                   |
|   |             |                        |                           | Save                    | E-Mail        | Р         | review & Print |            |                |                   |

4. Ezután a "Save" gombra kattintsunk.

Ekkor felkínálja a rendszer, hogy "exportlist.rtf" néven elmenti a keresésünket. A felkínált név helyett természetesen szabadon adhatunk meg másik fájlnevet, ami leírja akár a gyűjtemény tartalmát.

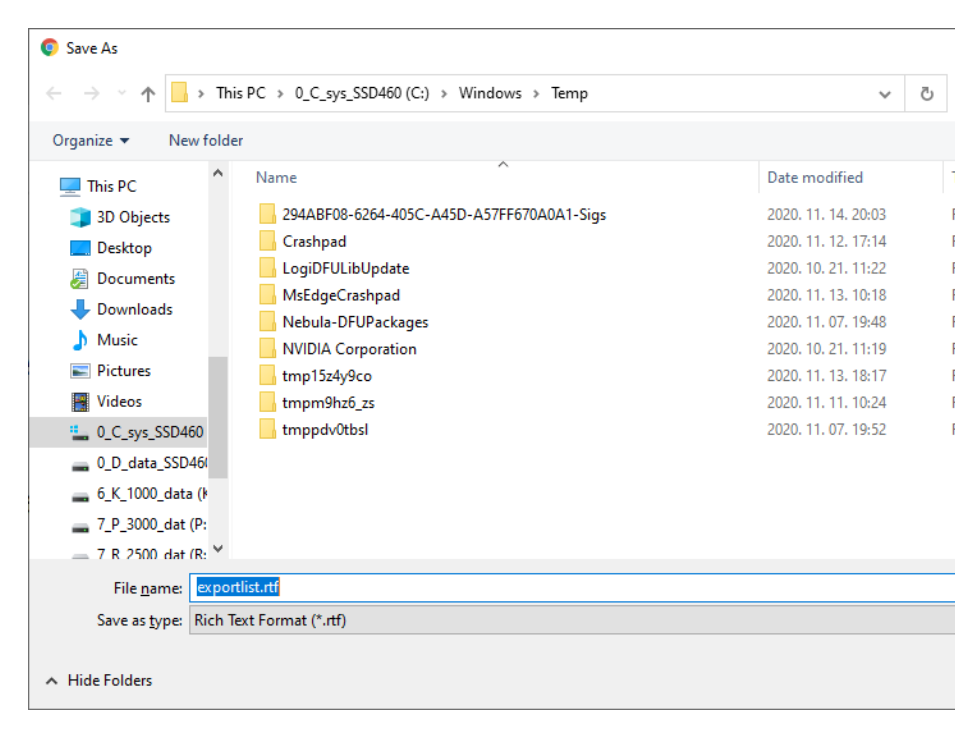

#### A kapott eredmény Wordben: <u>egy hibátlanul formázott</u> <u>irodalomjegyzék</u>!

Amit ezután be tudunk illeszteni a tudományos munkánkba (TDK, szakdolgozat, újságcikk stb...).

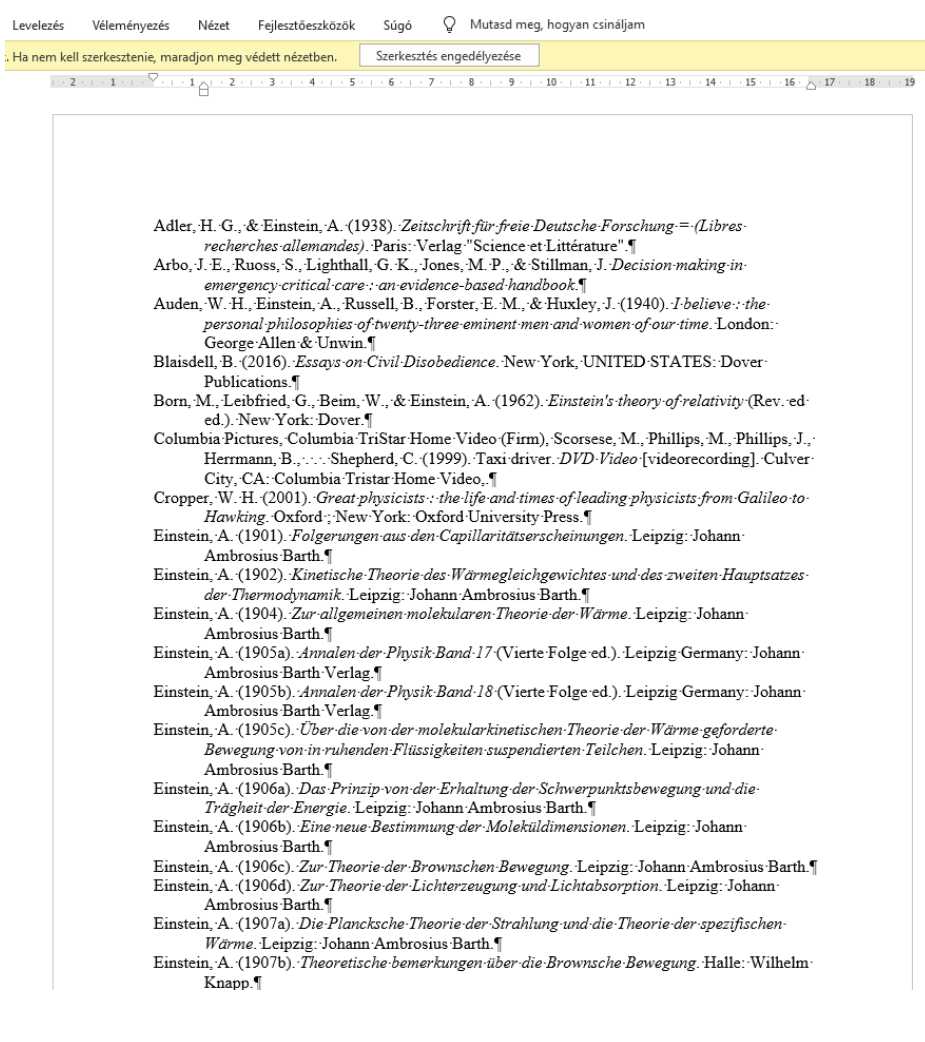

# ENDNOTE BEÉPÜLŐ MODUL HASZNÁLATA A MICROSOFT WORD-BEN

# Maródi Ágnes

óraadó, Ph.D doktorjelölt

Károli Gáspár Református Egyetem (KRE), Tanítóképző Főiskolai Kar (TFK)

Az EndNote további lehetőségeinek használatához két bővítményt telepíthetünk. Az egyik bővítményt az internetböngészőhöz, a másikat az online könyvtár Microsoft Word programhoz való kapcsolódáshoz. Válasszuk a DOWNLOADS menüpontot a bővítmények letöltéséhez.

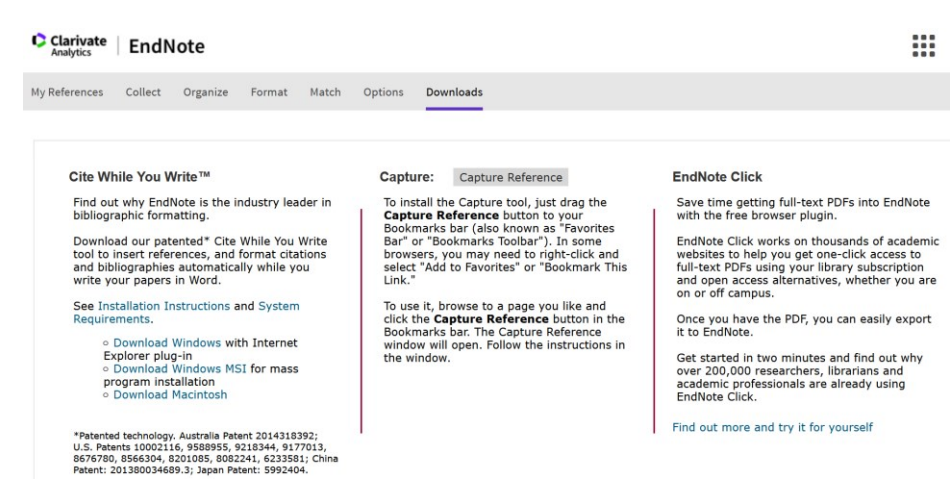

A *Cite While You Write*, azaz a hivatkozás írás közben beépülő modullal hivatkozásokat szúrhatunk be, az idézetek és bibliográfiákat automatikusan formázhatjuk, miközben a Word-ben írunk. A Windows beépülő modul lehetővé teszi a könyvtár online referenciáinak mentését az Internet Explorer programban.

A telepítés folyamata:

- A telepítést csak rendszergazdai jogokkal vagy program telepítési jogosultságokkal rendelkező felhasználóként tudunk.
- 2. Zárjuk be a Word és az Outlook programokat, ha meg vannak nyitva.
- 3. Ellenőrizzük, hogy a böngészőben be vagyunk jelentkezve az EndNote szolgáltatásba.

 Windows operációs rendszer esetén kattintsunk a "Download Windows with Internet Explorer plug-in" lehetőségre.

| Opening EndNotePlugins.exe        |           | $\times$ |
|-----------------------------------|-----------|----------|
| You have chosen to open:          |           |          |
| EndNotePlugins.exe                |           |          |
| which is: exe File (23.7 MB)      |           |          |
| from: http://download.endnote.com |           |          |
| Would you like to save this file? |           |          |
|                                   | Save File | Cancel   |

- 5. Kattintsunk a Save File gombra a mentéshez.
- 6. Keressük meg a böngészőnk letöltései között az EndNotePlugins.exe fájlt.

7. Kattintsunk rá a futtatáshoz, majd a megjelenő ablakban a Yes gombra.

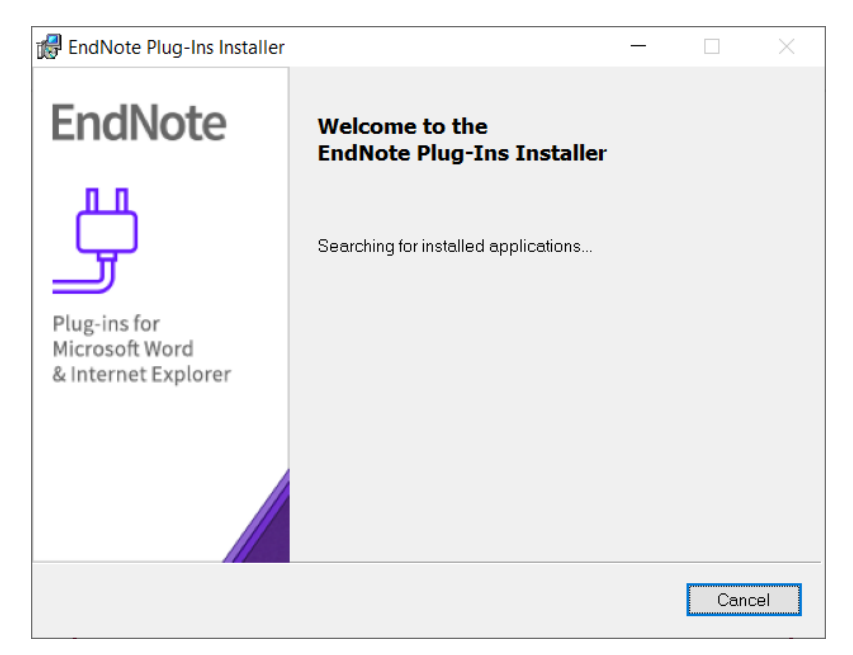

8. A megjelenő ablakon <u>pár percig</u> nem láthatunk változást, majd az alábbi szövegek jelennek meg.

| EndNote Plug-Ins Installer                            |                                                                                                    | -                                                 |                                               | ×          |
|-------------------------------------------------------|----------------------------------------------------------------------------------------------------|---------------------------------------------------|-----------------------------------------------|------------|
| EndNote                                               | Welcome to the<br>EndNote Plug-Ins Installer                                                                                                    |                                                   |                                               |            |
| Plug-ins for<br>Microsoft Word<br>& Internet Explorer | This installer will allow you to install one<br>following plug-ins:<br>* Cite While You Write for Microsoft Word<br>* EndNote Capture for Internet Explorer<br>Cite While You Write patented technolog<br>2014318392; U.S. Patents 10002116, 958<br>9177013, 8676780, 8566304, 8201085, 80<br>Patent: 201380034689.3; Japan Patent: 5 | or both o<br>3<br>8955, 92<br>82241, 6<br>992404. | of the<br>ralia Pater<br>(18344,<br>233581; C | nt<br>hina |
|                                                       | < Back Next                                                                                                    | >                                                 | Can                                           | cel        |

9. Kattintsunk a Next gomra.

| 🕼 EndNote Plug-Ins Installer                          |                                                                                                    | -     |      | ×   |
|-------------------------------------------------------|----------------------------------------------------------------------------------------------------|-------|------|-----|
| EndNote                                               | Registration Information                                                                             |       |      |     |
| Plug-ins for<br>Microsoft Word<br>& Internet Explorer | Please enter your name and company be<br>All fields are optional.<br>Name:<br>New<br>Company:<br>Cég | 3low. |      |     |
|                                                       | < Back Next                                                                                          | >     | Cano | cel |

10.Adjunk meg egy nevet és egy cégnevet - ami természetesen lehet fiktív is – majd a Next gomb következik.

| 🕼 EndNote Plug-Ins Installer          | - 🗆 X                                                                                                    |
|---------------------------------------|----------------------------------------------------------------------------------------------------|
| EndNote                               | Set Server                                                                                                    |
| Plug-ins for                          | The EndNote Plug-Ins installer is unable to detect the server for<br>this installation.<br>Please select the server<br>© Default (www.myendnoteweb.com) |
| Microsoft Word<br>& Internet Explorer | Advanced (requires functional server URL)                                                                                                    |
|                                       | <back next=""> Cancel</back>                                                                                                    |

# 11. Válasszuk az alapértelmezett lehetőséget (Default).

| 🕼 EndNote Plug-Ins Installer                          | -                                                                                                    | -       |                   | ×   |
|-------------------------------------------------------|----------------------------------------------------------------------------------------------------|---------|-------------------|-----|
| EndNote                                               | Select Destination                                                                                                    |         |                   |     |
| Plug-ins for<br>Microsoft Word<br>& Internet Explorer | The EndNote Plug-Ins installer will install th<br>following folder:<br>Destination Folder<br>C:\Program Files (x86)\EndNote Plug-Inst | e file: | s in the<br>Brows | e   |
|                                                       | <back next=""></back>                                                                                                    |         | Can               | cel |

- 12. Amennyiben nem a felkívánt mappába szeretnénk telepíteni fájlt, mert akkor Browse gombra kattintva módosíthatjuk.
- 13. A következő ablakokban szintén a Next gombot válasszuk, amíg meg nem jelenik a Finish gomb.

"Kisokos füzetek" - KRE TFK EK - 2020.

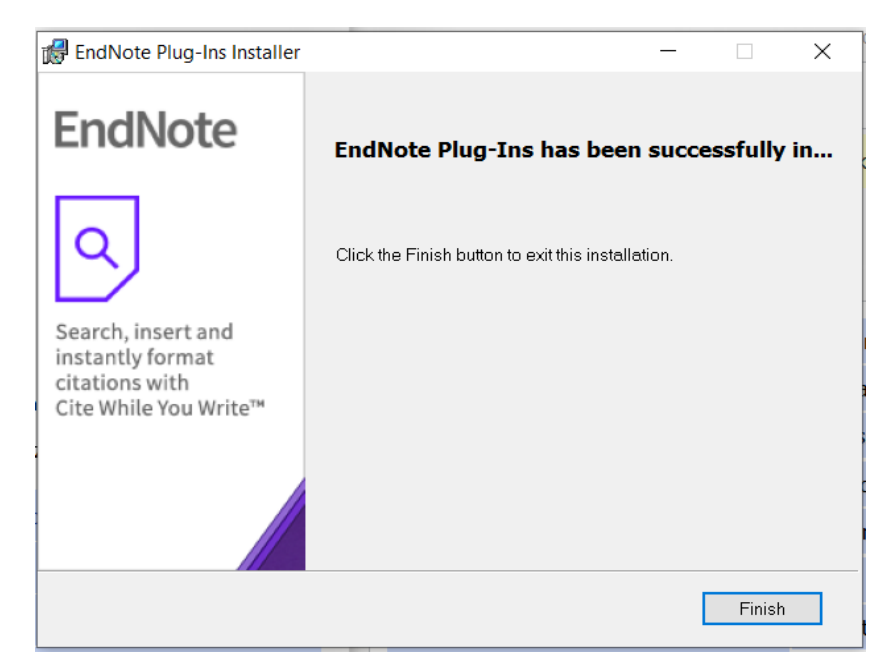

#### 14.A Finish gomb után a Word-ben már megjelenik az EndNote a menüpontok között.

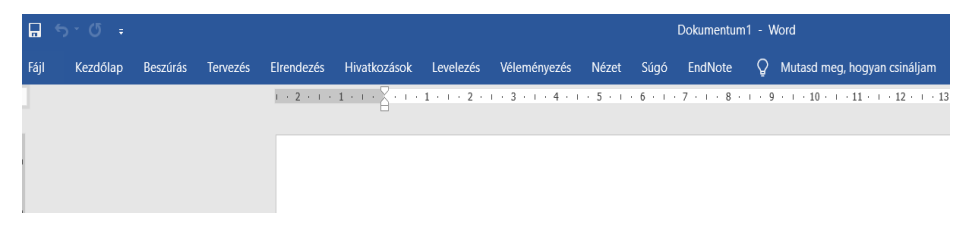

*EndNote Click* bővítmény telepítéséhez kattintsunk a "Find out more and try it for yourself".

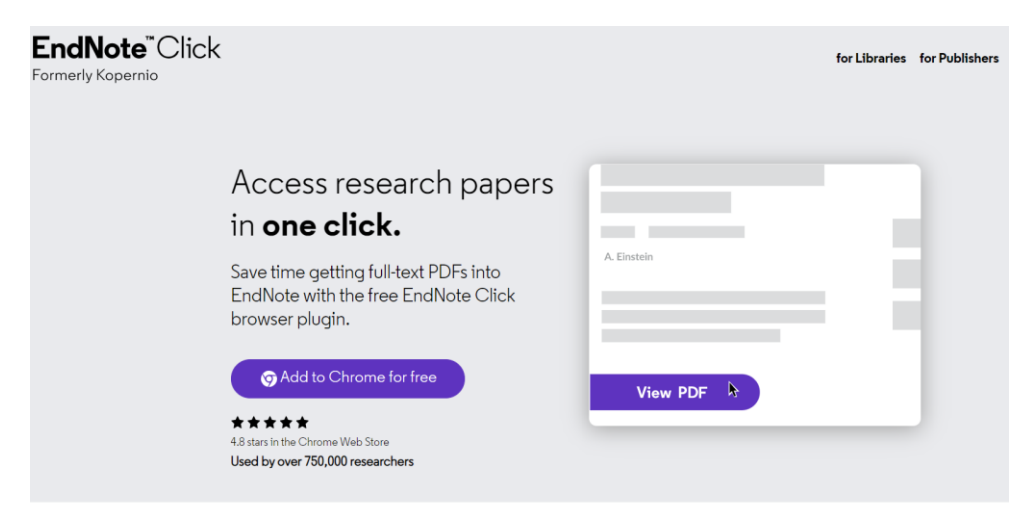

A megjelenő ablakban a böngészőtől függően kattintsunk az Add to Chrome/Firefox for free gombra.

A Chrome böngészőnél a Hozzáadás gombbal tudjuk elindítani a telepítés folyamatát.

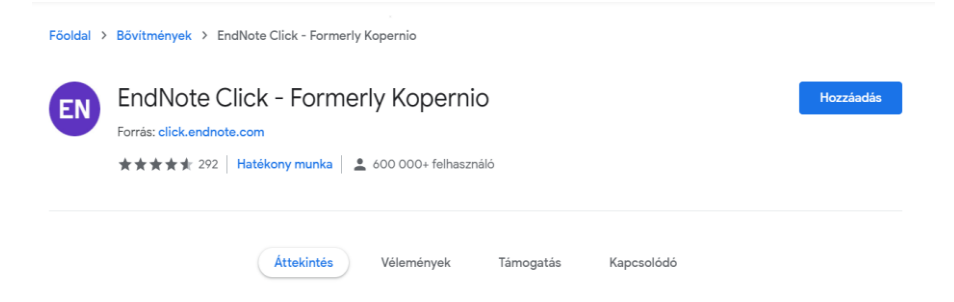

Az Add extension gomb megnyomásával telepítsük a beépülő modult a programba.

| EN Add "EndNote Clie                                    | ck - Formerly Kopern | io"?   |  |  |  |  |  |  |
|---------------------------------------------------------|----------------------|--------|--|--|--|--|--|--|
| It can:                                                 |                      |        |  |  |  |  |  |  |
| Read and change all your data on the websites you visit |                      |        |  |  |  |  |  |  |
|                                                         | Add extension        | Cancel |  |  |  |  |  |  |
|                                                         |                      |        |  |  |  |  |  |  |

A Firefox esetében még egy plusz teendő van, hogy az Agree and continue gombbal el kell fogadmi az adatvédelmi politikát, majd az Okay, Got it segítségével a kiegészítők kezéséről kapunk információt.

Jelentkezzünk be az EndNote-nál megadott e-mail címmel és jelszóval.

| EndNote Click |                                   |                                               |                      |  |  |  |
|---------------|-----------------------------------|-----------------------------------------------|----------------------|--|--|--|
|               | 🕑 Install ————                    | 2 Account                                     | (3) Institution      |  |  |  |
|               | Create your EndNote Click account |                                               |                      |  |  |  |
|               | A                                 | Already have a EndNote Click account? Sign in |                      |  |  |  |
|               | First name                        | Last name                                     |                      |  |  |  |
|               |                                   |                                               |                      |  |  |  |
|               | Email address                     |                                               |                      |  |  |  |
|               |                                   |                                               |                      |  |  |  |
|               | Enter a new password              |                                               |                      |  |  |  |
|               |                                   |                                               |                      |  |  |  |
|               | < Back                            | Create my End                                 | Note Click account > |  |  |  |
|               | terms of use and privacy policy   |                                               |                      |  |  |  |

Ezek után már tudunk nézni a szerző neve, illetve a publikációi címe alpján, hogy elérhető-e pdf formátumban.

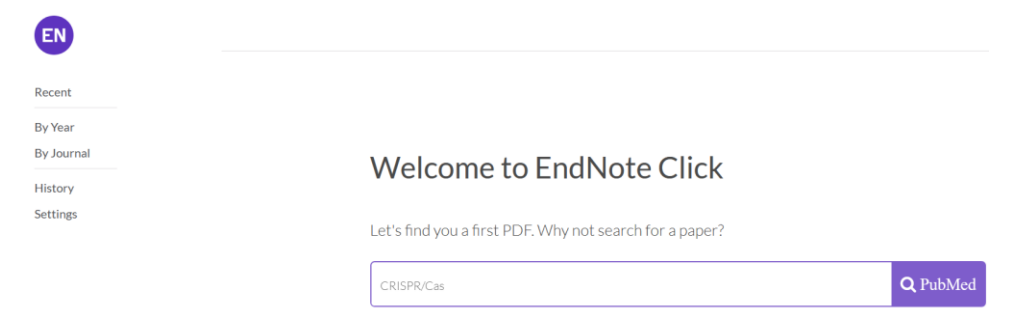

# JEGYZETEK/NOTES

| •••••• | •••••• |                                         | ••••••••••               | ••••••                                  |
|--------|--------|-----------------------------------------|--------------------------|-----------------------------------------|
|        |        |                                         |                          |                                         |
|        |        |                                         |                          |                                         |
|        |        |                                         |                          |                                         |
|        |        |                                         |                          |                                         |
|        | •••••• |                                         | ••••••••                 |                                         |
|        |        |                                         |                          |                                         |
|        |        |                                         |                          |                                         |
|        |        |                                         | •••••••••••••••••••••••• | ••••••                                  |
|        |        |                                         |                          |                                         |
|        |        |                                         |                          |                                         |
|        |        |                                         |                          |                                         |
|        |        |                                         |                          |                                         |
| •••••• | •••••• | • • • • • • • • • • • • • • • • • • • • | ••••••••••               | ••••••                                  |
|        |        |                                         |                          |                                         |
|        |        |                                         |                          |                                         |
|        |        |                                         |                          |                                         |
|        |        |                                         |                          |                                         |
|        | •••••• |                                         | •••••••••                |                                         |
|        |        |                                         |                          |                                         |
|        |        |                                         |                          |                                         |
|        |        |                                         |                          |                                         |
|        |        |                                         |                          |                                         |
|        |        |                                         |                          |                                         |
|        |        |                                         |                          |                                         |
|        |        |                                         |                          |                                         |
| •••••• | •••••• | • • • • • • • • • • • • • • • • • • • • | ••••••                   | ••••••                                  |
|        |        |                                         |                          |                                         |
|        |        |                                         |                          |                                         |
|        |        |                                         |                          |                                         |
|        |        |                                         |                          |                                         |
| •••••• | •••••• |                                         | ••••••••••               | • • • • • • • • • • • • • • • • • • • • |
|        |        |                                         |                          |                                         |
|        |        |                                         |                          |                                         |
|        |        |                                         |                          |                                         |
|        |        |                                         |                          |                                         |
|        |        |                                         |                          |                                         |
|        |        |                                         |                          |                                         |
|        |        |                                         |                          |                                         |
| •••••• |        | • • • • • • • • • • • • • • • • • • • • | ••••••••••               | ••••••                                  |
|        |        |                                         |                          |                                         |
|        |        |                                         |                          |                                         |
|        |        |                                         |                          |                                         |
|        |        |                                         |                          |                                         |
| •••••• | •••••• | • • • • • • • • • • • • • • • • • • • • | •••••••                  | ••••••                                  |
|        |        |                                         |                          |                                         |
|        |        |                                         |                          |                                         |
|        |        |                                         |                          |                                         |
|        |        |                                         |                          |                                         |
|        |        |                                         |                          |                                         |